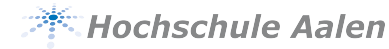

# Programmieren eingebetteter Systeme

**MicroPython** 

Sebastian Stigler

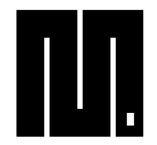

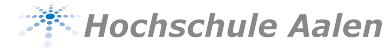

#### MicroPython

**>> ESP8266** 

» Installation

» Interagieren mit Peripherie

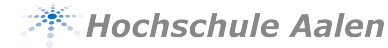

# **MicroPython**

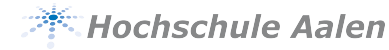

» MicroPython zielt darauf ab, Python auf Microcontroller zu bringen.

» Es setzt den Python 3.4 Standard mit einigen Features neuerer Versionen in punkto Syntax um. Die meisten Funktionalitäten sind (wenn auch abgespeckt) identisch zu denen in CPython.

» MicroPython beinhaltet ein Auswahl an Standardmodulen, die für den Microcontroller optimiert und verschlankt wurden. Man erkennt Sie am vorangestellten kleinem U. Soweit umgesetzt, funktionieren diese Module wie die CPython Module. Mit help('modules') kann man sich alle vorhandenen Module anzeigen lassen.

### **MicroPython vs CPython**

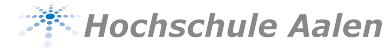

Kategorien mit einigen Beispielen [siehe: 1]:

#### • Syntax

- Spaces (req. space between lit. numbers and keywords)
- Unicode (no name escapes \N{LATIN SMALL LETTER A})
- Core Language
  - Classes (no \_\_del\_\_, multiinheritance not fully sup.)
  - Functions (no user-def. attributes)
  - Generator
  - Runtime
  - import

- Builtin Types
  - Exception (no exc. chaining, no user-def. attributes ...)
  - bytearray (support .format() methode)
  - bytes
  - float
  - int
  - list
  - str
  - tuple
- Modules
  - array
  - builtins
  - deque
  - json (no exception when obj. is not serialisable)
  - Struct (pack doesn't check for to few or to many args)
  - sys

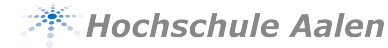

### ESP8266

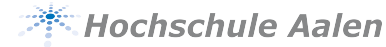

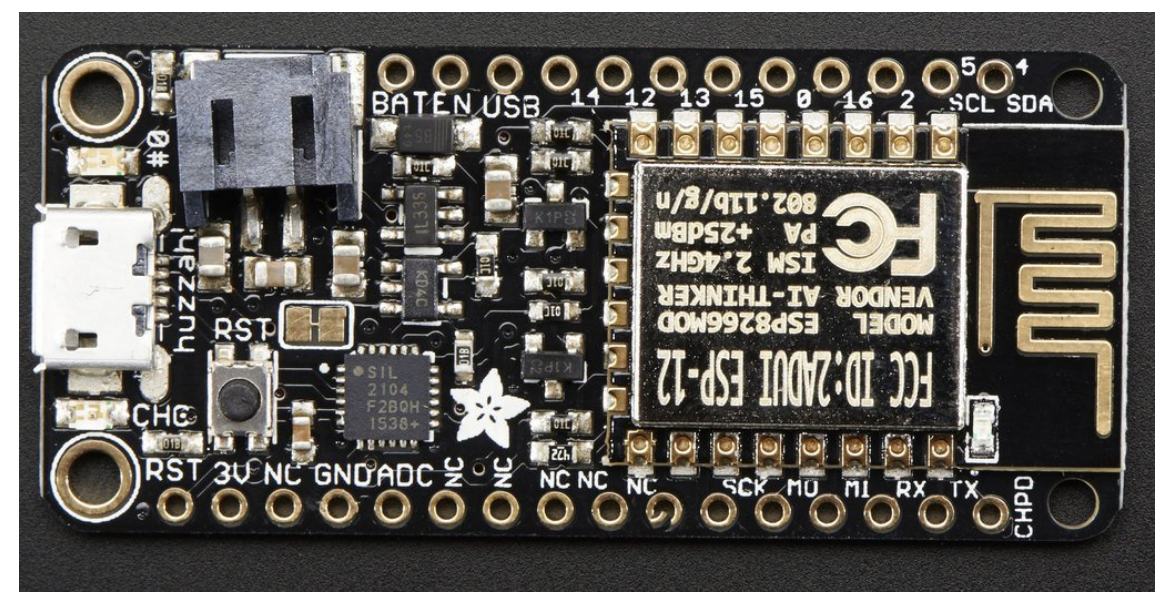

Abbildung 1: Adafruit Feather HUZZAH ESP8266

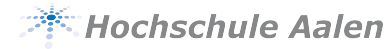

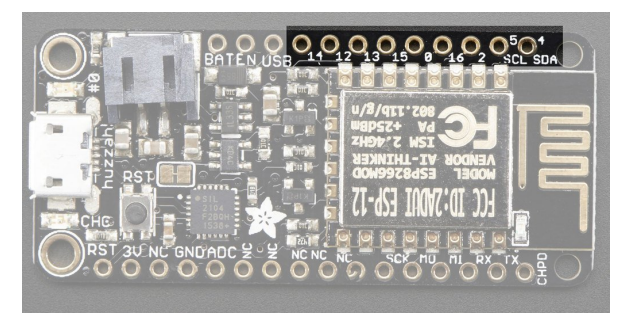

Abbildung 2: GPIOs

» Es gibt 9 GPIOs: 0, 2, 4, 5, 12, 13, 14, 15, 16. Die meisten dieser Pins haben einen, per Software zuschaltbaren, Pullup Widerstand.

» Alle GPIOs sind **nicht 5V kompatible**, sondern dürfen nur mit 3.3V betrieben werden (In/Out).

**GPIO 0** hat **keinen Pullup** und ist mit der LED oberhalb des USB Anschlusses verbunden. Achtung die LED leuchtet, wenn der Pin LOW ist!

**GPIO 2** ist mit der Blauen LED auf dem WLAN Modul verbunden und hat einen **festen Pullup** verbaut. Auch hier geht die LED an, wenn der Pin LOW ist.

» GPIO 15 hat einen fest verbauten Pulldown Widerstand.

**Berice 3. Berice 3. Beric** 

**GPIO 16**, wenn er mit RESET verbunden ist, wird verwendet um aus den Deep-sleep Modus auf zuwachen.

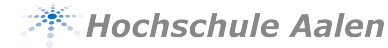

## Installation

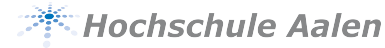

Erstellen und aktivieren einer virtuellen Umgebung<sup>1</sup>:

```
$ python3 -m venv pesvenv
```

Aktivieren einer virtuellen Umgebung:

```
$ . ./pesvenv/bin/activate
```

Nun sollte am Anfang des Prompts (pesvenv) stehen. Installieren von wheel<sup>2</sup>, esptool und rshell in die virtuelle Umgebung:

(pesvenv)\$ pip install wheel (pesvenv)\$ pip install esptool (pesvenv)\$ pip install rshell

<sup>&</sup>lt;sup>1</sup>Evtl. muss noch mit sudo apt-get install python3-venv das venv Modul installiert werden <sup>2</sup>ist Vorraussetzung für esptool und rshell

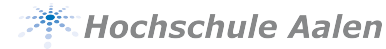

Link: https://micropython.org/download

Dort zum Abschnitt *ESP8266* gehen und die aktuellste stabile Version im .bin Format herunterladen (z.B. esp8266-20190125-v1.10.bin)

Mit den folgenden Kommandos (in der virtuellen Umgebung) wird der *ESP8266* gelöscht und anschließend mit MicroPython geflashed:

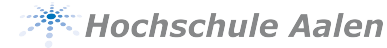

Mit Hilfe von von rshell kann man u.a.[siehe: 2]:

- Die Dateien auf den Microcontroller und Hostrechner anzeigen lassen (1s)
- MicroPython Dateien auf den Mircocontroller kopieren (cp)
- Dateien editieren (edit<sup>3</sup>)
- Eine interactive Konsole ausführen (repl<sup>4</sup>)

Eine Verbindung kann mit folgendem Kommando aufgebaut werden

(pesvenv)\$ rshell -p /dev/ttyUSB0

#### Ein Besonderheiten beim ESP8266

Das lokale Verzeichnis auf dem Microcontroller kann **nicht** über /flash sondern über /pyboard erreicht werden!

 $<sup>^{3}\</sup>ddot{\text{U}}\text{ber}$  sudo update-alternatives --config editor oder die Umgebungsvariable EDITOR setzt man den default Editor

<sup>&</sup>lt;sup>4</sup>Read Eval Print Loop

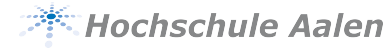

## Interagieren mit Peripherie

from machine import Pin

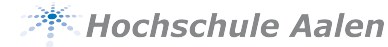

```
# create an output pin on pin #0
p0 = Pin(0, Pin.OUT)
# set the value low then high
p0.value(0)
p0.value(1)
# create an input pin on pin #2, with a pull up resistor
p2 = Pin(2, Pin.IN, Pin.PULL UP)
# read and print the pin value
print(p2.value())
# reconfigure pin #0 in input mode
p0.mode(p0.IN)
# configure an irq callback
p0.irq(lambda p:print(p))
```

#### Praktische Probleme beim Einlesen eines Pins

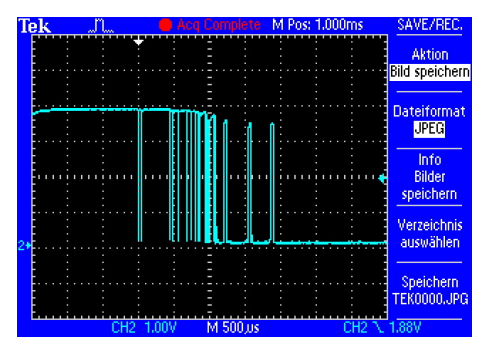

Abbildung 3: Joystick: Prellen beim Betätigen

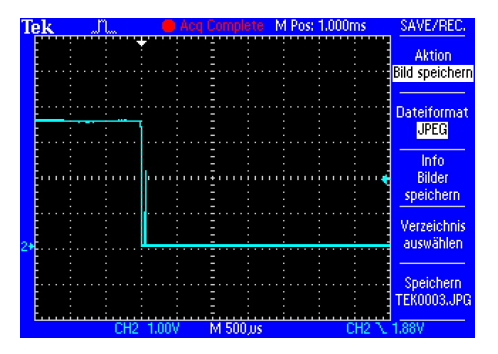

Abbildung 5: Feuertaste: Prellen beim Betätigen

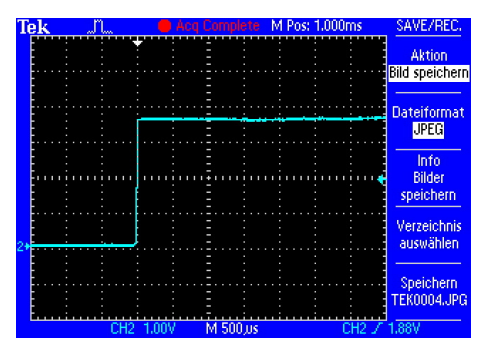

Hochschule Aalen

Abbildung 4: Joystick: Prellen beim Loslassen

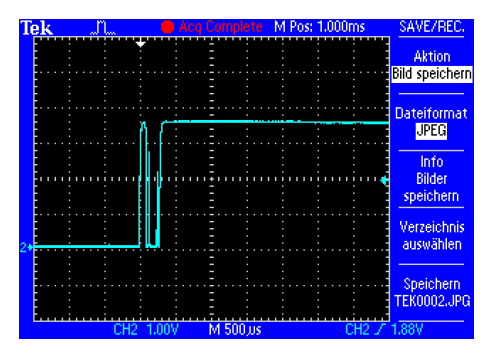

Abbildung 6: Feuertaste: Prellen beim Loslassen

In Mensch-Computer-Interaktion lernt man, dass eine Verzögerung von weniger als 100ms nicht als solche wahrgenommen wird.

#### Idee zum Entprellen (engl. debouncing)

» Lese den Pin alle 6 ms aus.

- » Merke die letzen 12 Werte.
- » Wenn diese alle gleich sind, dann ist das der tatsächliche Wert des Pins.

Damit wird die Reaktion auf ein Signal im besten Fall um  $12 \cdot 6ms$  also 72ms verzögert. Somit kann der Schalter immer noch 28ms prellen, ohne dass der Benutzer ein Verzögerung wahrnimmt.

from machine import Timer

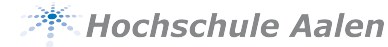

```
# create a virtual (software) Timer
tim = Timer(-1) # negativ id indicates virtual timer
# some callback
def my_callback(obj):
    print(obj)
# initialize a periodic timer with a dutycycle of 500ms
# to initialize a one shot timer use Time.ONE_SHOT as mode
tim.init(period=500, mode=Timer.PERIODIC, callback=my_callback)
```

```
# stop the timer
tim.deinit()
```

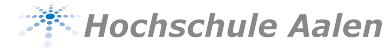

» Halte den Code so kurz und einfach wie möglich.

» Vermeide Speicher allokierung: Kein Anhängen an Listen, Einfügen in Dicts oder Fließkomma Arithmetik.

» Benutze micropython.schedule als Workaround wenn man Speicher allokieren muss.

» Wenn die IRS mehrere Bytes mit dem Hauptprogramm austauscht, dann sollte man ein bytearray im Hauptprogramm anlegen. Bei Integers kann man ein array (array.array) verwenden.
» Allokiere einen Notfallbuffer für Exceptions

» Allokiere einen Notfallbuffer für Exceptions

```
import micropython
micropython.alloc_emergency_exception_buf(100)
```

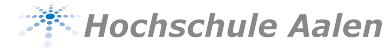

```
from machine import I2C, Pin
# init i2c with the scl pin and the sda pin
scl = Pin(5)
sda = Pin(4)
bus = I2C(scl=scl, sda=sda, freq=400000) # freq=400000 is default value
# scan the i2c bus for slaves
i2c.scan()
# write 3 bytes to slave with 7-bit address 42
i2c.writeto(42, b'123')
i2c.writeto(42, bytes([0x31, 0x32, 0x33]) # like the line above
                                           # but with her values
# read 4 bytes from slave with 7-bit address 42 into data
data = i2c.readfrom(42, 4)
```

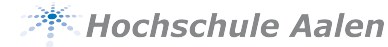

```
from machine import idle
from network import WLAN, STA_IF
```

```
SSID = 'MyNetworkName'
PASSWORD = '12345678'
```

```
wifi = WLAN(STA_IF)
wifi.active(True)
wifi.connect(SSID, PASSWORD)
while not wifi.isconnected():
    idle()
print('Connection to wifi:', wifi.ifconfig())
```

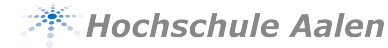

```
Ans Ende (!!) der Datei boot.py
from network import WLAN, AP_IF
ap_if = WLAN(AP_IF)
ap_if.active(False)
```

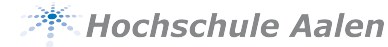

```
from network import WLAN
import ubinascii
```

```
mac = ubinascii.hexlify(WLAN().config('mac'), ':').decode()
print(mac)
```

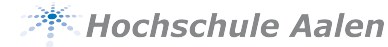

```
from umqtt.simple import MQTTClient
# mqtt broker ip 1.2.3.4, port 1883
client = MQTTClient('ClientID', '1.2.3.4', port=1883)
```

```
client.connect()
```

```
client.publish(b'topicname', b'message')
```

```
# [...]
client.disconnect()
```

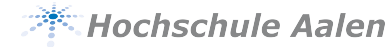

```
# import time # for non-blocking wait
from umqtt.simple import MQTTClient
def sub_cb(topic, message):
    print((topic, message))
# mqtt broker ip 1.2.3.4, port 1883
client = MQTTClient('ClientID', '1.2.3.4', port=1883)
client.set callback(sub cb)
client.connect()
while True:
    client.wait_msg() # Blocking wait for message
    # client.check_msq() # Non-blocking wait for message
    # # Then need to sleep to avoid 100% CPU usage (in a real
    # # app other useful actions would be performed instead))
    # time.sleep(1)
```

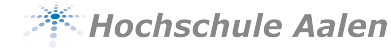

- [1] Damien P. George, Paul Sokolovsky und contributors. *MicroPython Documentation*. URL: http://docs.micropython.org/en/latest/index.html.
- [2] Dave Hylands. rshell Documentation. URL: https://github.com/dhylands/rshell.
- [3] Nicholas H. Tollervy. Programming with MicroPython. O'Reilly, 2017.